# **Table of contents**

| Package Content                | 2  |
|--------------------------------|----|
| Description of the ARCHOS Ludo | 4  |
| Getting started                | 6  |
| The Android™ interface         | 8  |
| Troubleshooting                | 12 |

For more information, please consult the FAQs and the User manual of your product on www.archos.com. Make sure to read them before considering any product return. Your deal may be no big deal.

1

# **Package Content**

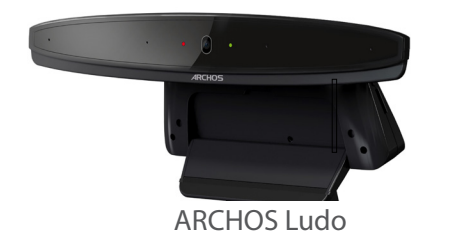

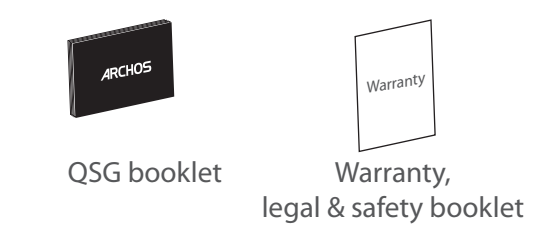

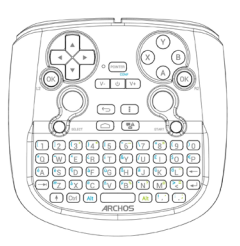

 $\bigcirc$ 

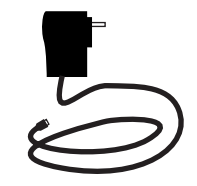

ARCHOS Ludo remote

HDMI cable

Power adapter

# **Description of the ARCHOS Ludo**

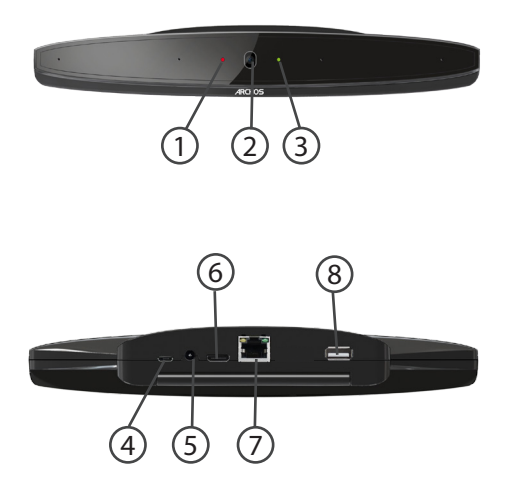

# LED Camera LED Micro-USB port Power connector HDMI out Ethernet plug

8 USB port

5

# **Getting started**

## Installing

- 1. Place the Ludo above your TV and clip it.
- 2. Connect the Ludo to your TV via the HDMI port.
- 3. Plug your power cable into the power connector.
- 4. Turn on your TV.

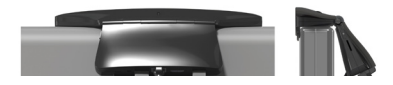

Use the Ludo Remote control to navigate.

The first time you turn the Ludo, you will go through a wizard.

#### TIP:

To receive more complete service, once you complete the wizard, please register your product. From the Ludo, select the Apps button, then select Online registration and follow the on-screen instructions.

## Through the wizard

The first time you start up your ARCHOS, the installation wizard will help you set up your device:

Language

Date & time

WiFi connection

Location service options

3rd party apps

#### TIP:

- When entering a WiFi password, we recommend that you select "Show password" so you can see the characters you are typing.

- To get the correct WiFi password (or settings) for the network, contact the WiFi network provider.

# **The Android<sup>™</sup> Interface**

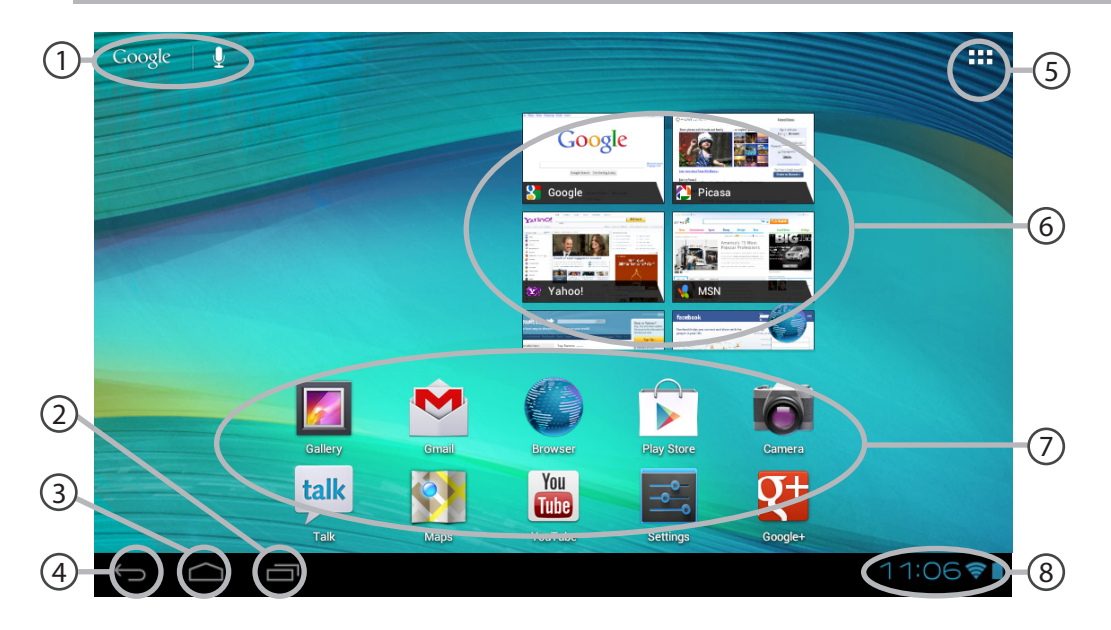

8

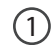

## Google<sup>™</sup> Search

>Select "Google" for text search or select the microphone icon for voice search.

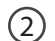

#### **Recent apps buttons**

3 Home button

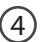

## **Back button**

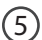

#### All Apps button

> Select this icon to show all the applications and widgets installed on your ARCHOS. All your downloaded applications are here.

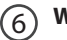

## Widget

#### Android<sup>™</sup> apps shortcuts

> Select to start an application.

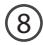

#### The status bar

> Displays notifications and quick settings

# The Android<sup>™</sup> Interface

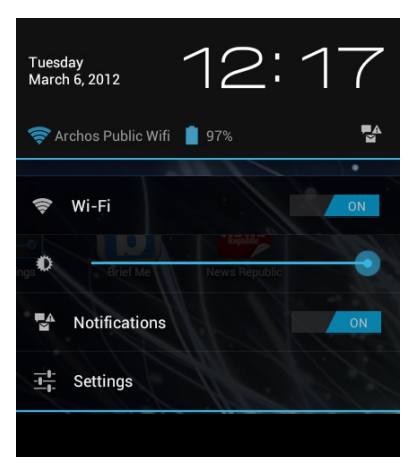

## The Quick settings

- WiFi:

To turn on/off your WiFi connection.

- Brightness:

To adjust the screen brightness.

- Notifications:

To activate/deactivate incoming notifications.

- Settings:

To access all your settings.

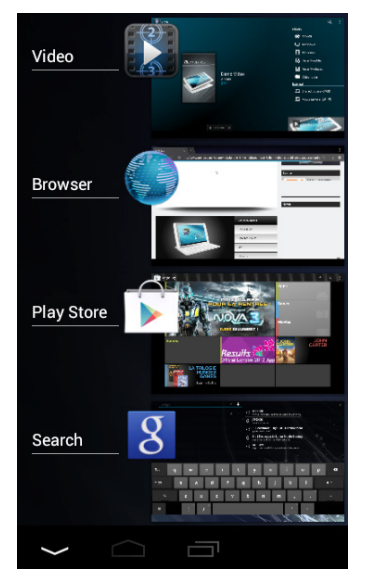

## **The Recent Apps**

Opens a list of thumbnail images of apps you've worked with recently: to open an app, select it.

# Troubleshooting

#### If your device functioning is too slow:

Close all apps which are not currently used.

#### If your WiFi reception is too low:

Make sure you are not far from the WiFi hotspot. Update the firmware of the device: http://www.archos.com/support. Reset and redefine your connection parameters. Contact your WiFi connection provider.

#### National restrictions

This device is intended for home and office use in all EU countries (and other countries following the EU directive 1999/5/EC) without any limitation except for the countries mentioned below:

| Country            | Restriction                                                                    | Reason/remark                                                                                                    |
|--------------------|--------------------------------------------------------------------------------|----------------------------------------------------------------------------------------------------|
| Bulgaria           | None                                                                           | General authorization required for outdoor use and public service                                                                                                    |
| France             | Outdoor use limited<br>to 10 mW e.i.r.p.<br>within the band<br>2454-2483.5 MHz | Military Radiolocation use. Refarming of the<br>2.4 GHz band has been ongoing in recent<br>years to allow current relaxed regulation.<br>Full implementation planned 2012 |
| Italy              | None                                                                           | If used outside of own premises, general authorization is required.                                                                                                    |
| Luxembourg         | None                                                                           | General authorization required for network and service supply (not for spectrum)                                                                                          |
| Norway             | Implemented                                                                    | This subsection does not apply for the geographical aera within a radius of 20 km from the centre of Ny-Alesund                                                           |
| Russian Federation | None                                                                           | Only for indoor applications                                                                                                    |

Note: Frequency 2454-2483.5MHZ are restricted to indoor use in France. Consult the declaration of conformity on http://www.archos.com/products/declaration\_conformity.html Open Source Software Offer

The software bundled with this product includes software files subject to certain open source license requirements. Such open source software files are subject solely to the terms of the relevant open source software license. Such open source software is provided on an "AS IS" basis to the maximum extent permitted by applicable law.

For the open source files contained herein, please access "Open source license" section located at: Settings\About tablet\Legal information on the device for the relevant copyright and licensing terms. You may obtain a copy of Apache License, Version 2.0 at http://www.apache.org/licenses/LICENSE-2.0. You may also obtain a copy of GNU General Public License, Version 2 at the Free Software Foundation, INC, 51 Franklin Street, Fifth Floor, Boston, MA 02110-1301, USA.

Until the date that is three years after our last shipment of this product, you may obtain a copy of the source code corresponding to the binaries for any GPL-Licensed file by contacting ARCHOS customer service at http://www.archos.com and ARCHOS will send you a link to such source code or will provide instructions to get the source on a physical medium.

This offer is valid to anyone in receipt of this information.

## **FCC Warning:**

This equipment has been tested and found to comply with the limits for a Class B digital device, pursuant to Part 15 of the FCC Rules. These limits are designed to provide reasonable protection against harmful interference in a residential installation. This equipment generates, uses and can radiate radio frequency energy and, if not installed and used in accordance with the instructions, may cause harmful interference to radio communications. However, there is no guarantee that interference will not occur in a particular installation. If this equipment does cause harmful interference to radio or television reception, which can be determined by turning the equipment off and on, the user is encouraged to try to correct the interference by one or more of the following measures:

- -- Reorient or relocate the receiving antenna.
- -- Increase the separation between the equipment and receiver.
- -- Connect the equipment into an outlet on a circuit different from that to which the receiver is

connected.

-- Consult the dealer or an experienced radio/TV technician for help.

This device complies with part 15 of the FCC Rules. Operation is subject to the following two conditions:

(1) This device may not cause harmful interference, and (2) this device must accept any interference received, including interference that may cause undesired operation.

Changes or modifications not expressly approved by the party responsible for compliance could void the user's authority to operate the equipment.

The antenna(s) used for this transmitter must be installed to provide a separation distance of at least 20 cm from all persons and must not be co-located or operating in conjunction with any other antenna or transmitter.